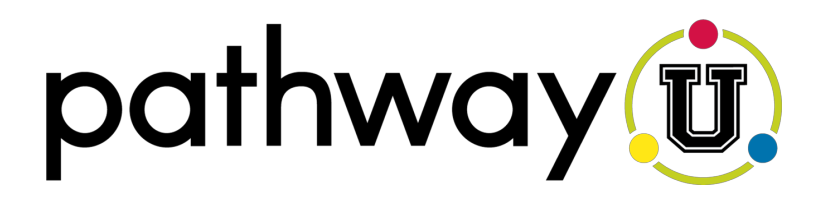

# **Career Match Exercise #1**

An Overview of PathwayU and Introduction to Career Matches

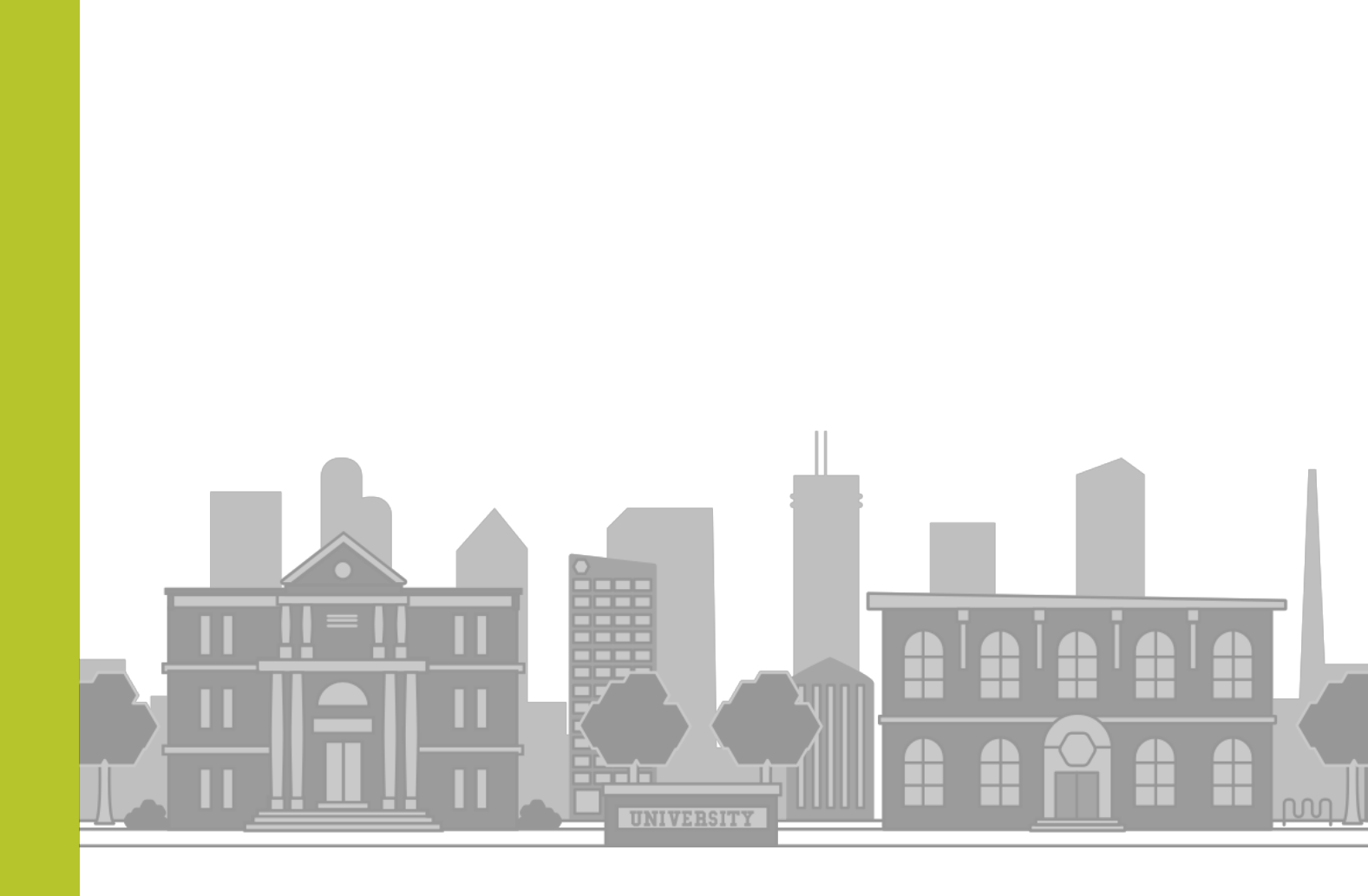

## What are Career Matches?

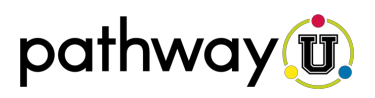

PathwayU uses a patent-pending predictive algorithm to show you **Career Matches** aligned with your unique personal characteristics. Your stronger career matches are jobs that are more likely to be a good fit for you, meaning you are more likely to be happy, satisfied, and find this work fulfilling.

- To begin exploring your matches, first login to your account. You can access your login portal with your school's specific PathwayU link or <u>https://login.pathwayu.com/</u>
- You can access your career matches by clicking CAREERS in the top-menu.

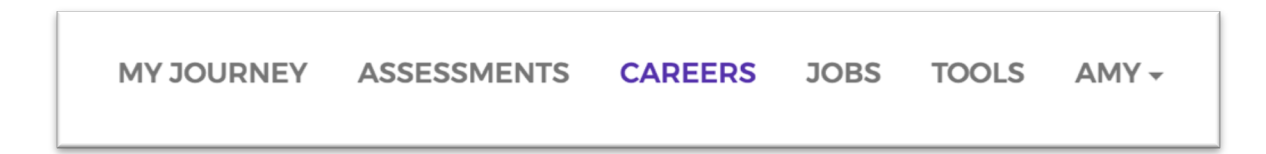

You need to have at least your Interests and Values assessments complete to see your career matches. If you have not yet finished these assessments, clicking on CAREERS will prompt you to take them.

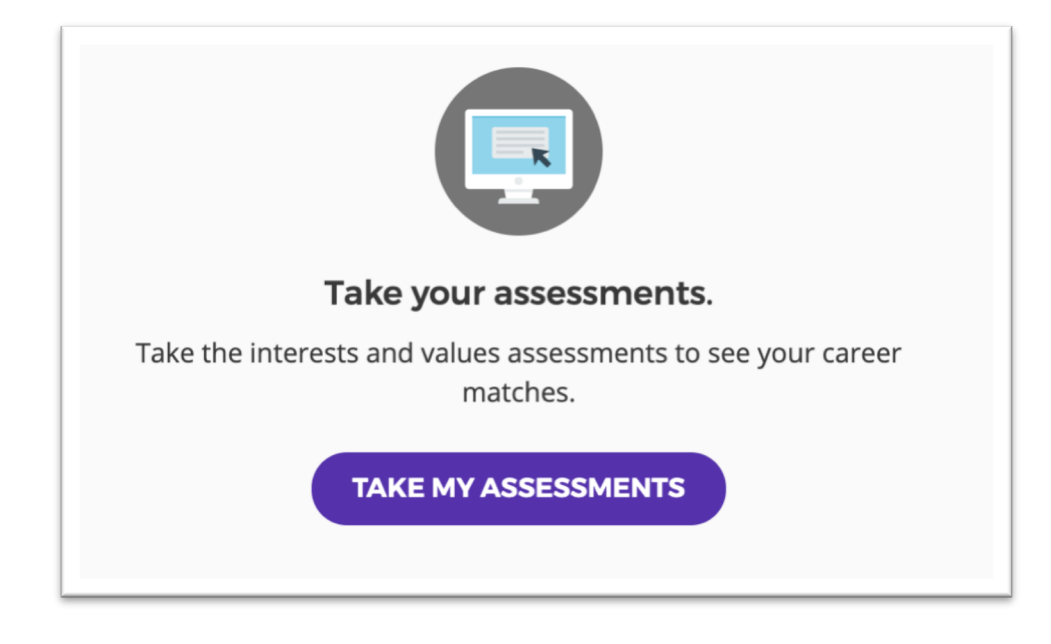

### **My Matches**

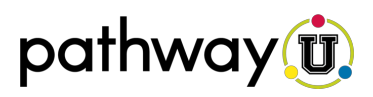

On your career match page, you can explore your fit to nearly 1,000 occupations. Your matches will include very strong matches, strong, good, fair, and weak. On the default career match view, your stronger results are shown first and your weaker matches are shown last.

| Fundraisers                                                                                                    | C.                                 | Geological Sample Test Technician                                                                                                    | s 🚺                                                                                                    |  |
|----------------------------------------------------------------------------------------------------|------------------------------------|----------------------------------------------------------------------------------------------------|----------------------------------------------------------------------------------------------------|--|
| Organize activities to raise funds or otherwise solicit and gather<br>monetary donations or other gifts for an organization. May design and produce<br>promotional materials. May also raise awareness of the organization's work,<br>goals, and financial needs.                                             |                                    | Test or analyze geological samples, crude oil, or minerals to detect<br>presence of petroleum, gas, or mineral deposits indicating potential for<br>exploration or production or to determine physical or chemical properties to<br>ensure that products meet quality standards.                                                                             |                                                                                                    |  |
| SUBJECT AREA<br>Business Management & Administration                                                                                                    |                                    | SUBJECT AREA<br>Agriculture, Food, & Natural Resources                                                                                                    |                                                                                                    |  |
|                                                                                                    |                                    | ADD TO FAVORITES                                                                                                    |                                                                                                    |  |
|                                                                                                    |                                    |                                                                                                    |                                                                                                    |  |
| very strong match<br>English Language and Literature Teachers,<br>Postsecondary                                                                                                    | <b>e</b>                           | WEAK MATCH<br>Audio and Video Equipment Techr<br>Set up, or set up and operate audio and video er                                                                                                    | Nicians                                                                                                    |  |
| VERY STRONG MATCH<br>English Language and Literature Teachers,<br>Postsecondary<br>Teach courses in English language and literature, including lin<br>and comparative literature. Includes both teachers primarily of<br>teaching and those who do a combination of teaching and re                           | engaged in<br>search.              | WEAK MATCH<br>Audio and Video Equipment Techr<br>Set up, or set up and operate audio and video er<br>microphones, sound speakers, video screens, pr<br>recording equipment, connecting wires and cabl<br>and related electronic equipment for concerts, s<br>conventions, presentations, and news conference                                                 | nicians<br>quipment including<br>ojectors, video monitors,<br>es, sound and mixing boards,<br>ports events, meetings and<br>ces. May also set up and |  |
| VERY STRONG MATCH<br>English Language and Literature Teachers,<br>Postsecondary<br>Teach courses in English language and literature, including lin<br>and comparative literature. Includes both teachers primarily<br>teaching and those who do a combination of teaching and re<br>SUBJECT AREA<br>Education | eguistics<br>engaged in<br>search. | WEAK MATCH<br>Audio and Video Equipment Techr<br>Set up, or set up and operate audio and video er<br>microphones, sound speakers, video screens, pr<br>recording equipment, connecting wires and cabl<br>and related electronic equipment for concerts, s<br>conventions, presentations, and news conference<br>SUBJECT AREA<br>Arts, Media, & Communication | uicians<br>quipment including<br>ojectors, video monitors,<br>es, sound and mixing boards,<br>ports events, meetings and<br>res. May also set up and |  |

#### **Alternate Career Match View**

Clicking **VIEW OPTIONS** and selecting **CAREERS BY SUBJECT AREA** from the Career Match page, you will see your matches sorted by subject area. The subject areas toward the top are where you have a high concentration of very strong and strong matches.

| areer Matches by Subject                                                                                                    |             |           |
|----------------------------------------------------------------------------------------------------|-------------|-----------|
| SUBJECT AREA                                                                                                    | VERY STRONG | 20 CAREER |
| Arts, Media, & Communication                                                                                                    | STRONG      | 11 CAREER |
| This subject area includes opportunities related to journalism and broadcasting performing arts:                                                                                                  | GOOD        | 5 CAREER  |
| printing technology; telecommunications; and visual arts. Examples of careers within this subject<br>area include audio and video equipment technicians broadcast pays analysts sound engineering | FAIR        | 5 CAREER  |
| technicians; writers and authors, producers, music directors, craft artists, and graphic designers.                                                                                               | WEAK        | 5 CAREERS |
|                                                                                                    |             |           |

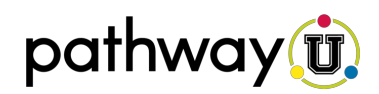

#### **Career Information**

Each career tile shows an occupation title, description, subject area, and most importantly your match strength to that career. Click on any career tile to learn more detailed information about the pathway.

These career pages provide alternative job titles, a glimpse into a day-in-the-life for this position, job outlook, salary information, as well as information about what the necessary knowledge, skills, and abilities are.

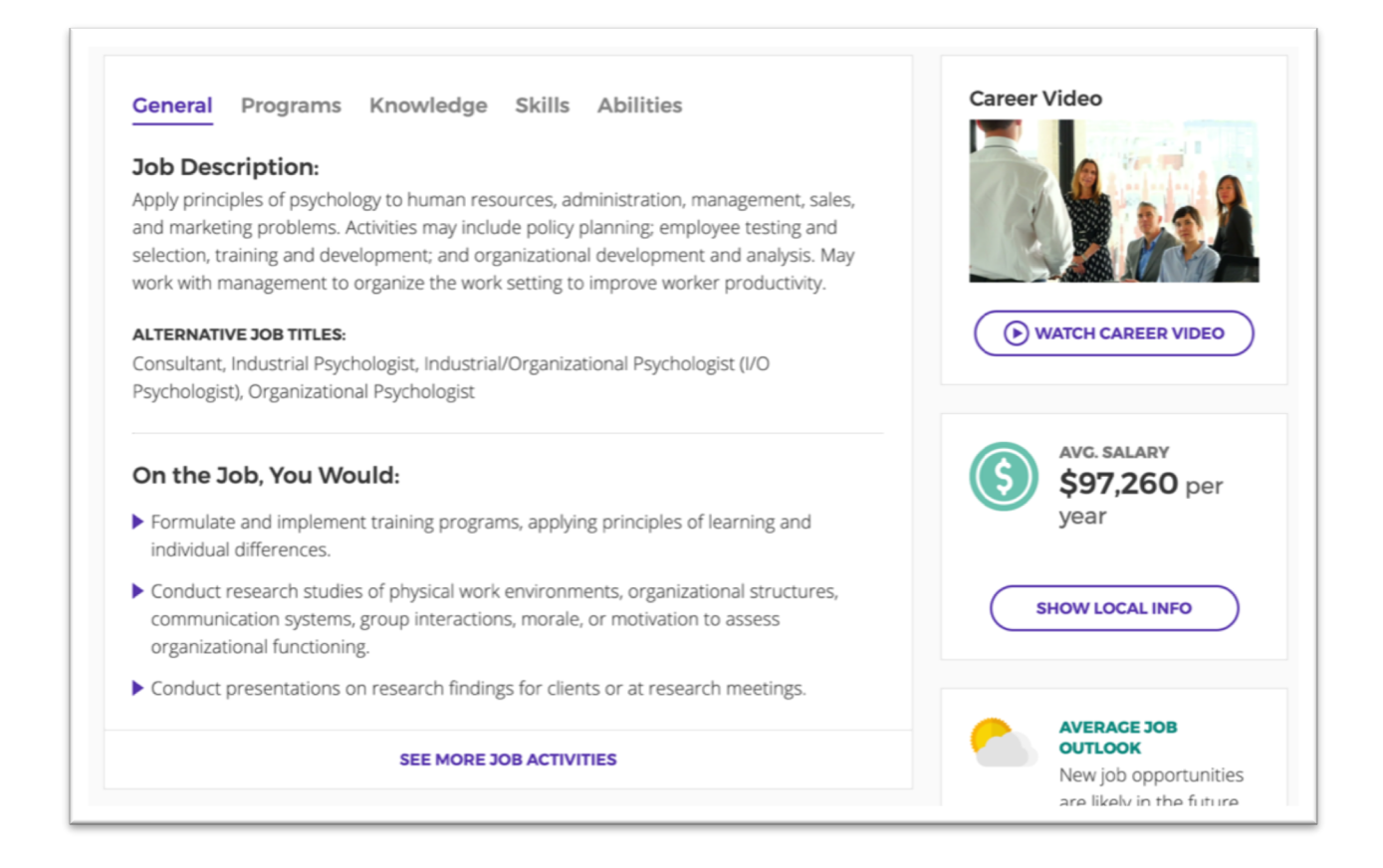

**Remember -** If you would like assistance help interpreting your assessment results or exploring your Career Matches, you can opt to **Set Up Appointment** from My Journey or the Assessments page.

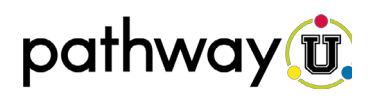

When people ask you why you want to go to college, what do you want to do after college, or what do you want to major in, what do you tell them? What did you say as a child when people asked you what you wanted to be when you grew up?

- **1.** In the first column of the table below (**Career**), list three jobs or careers that you are currently interested in for your future or that you have previously considered.
- **2.** On the Career Matches page, use the search bar to search for each career you listed in step one. If your search does not yield results, try a more general or specific search term. If you had to use a different search term, be sure to list that in the career column as well.
- 3. In the chart below, list the Match Strength for each of the three careers you searched.
- **4.** Click on each career tile to read more about each potential career. While reviewing these details, write down your **Thoughts** in the table below. For example, ask yourself the following questions: *Is this the type of match you expected? Why or why not? What was your initial reaction? What did you learn?*

| Career | Match Strength | Thoughts |
|--------|----------------|----------|
|        |                |          |
|        |                |          |
|        |                |          |
|        |                |          |
|        |                |          |
|        |                |          |
|        |                |          |
|        |                |          |
|        |                |          |
|        |                |          |
|        |                |          |
|        |                |          |
|        |                |          |
|        |                |          |
|        |                |          |

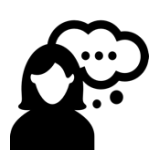

**Remember** – Enjoying a career is not about how much money you make. It is about pursuing a career that is a right fit for you interests and characteristics. You might discover a career you were planning to pursue isn't the best fit. Take into consideration the results that are a stronger fit for you, even if you had not considered them before.